## ZTE Axon 7 Quick Start Guide

#### **LEGAL INFORMATION** Copyright © 2016 ZTE CORPORATION. All rights reserved.

No part of this publication may be quoted, reproduced, translated or used in any form or by any means, electronic or mechanical, including photocopying and microfilm, without the prior written permission of ZTE Corporation.

#### Notice

ZTE Corporation reserves the right to make modifications on print errors or update specifications in this guide without prior notice. We offer self-service for our smart terminal device users. Please

visit the ZTE official website (at <u>www.ztedevice.com</u>) for more information on self-service and supported product models. Information on the website takes precedence.

Visit <a href="http://www.ztedevice.com">http://www.ztedevice.com</a> to download the user manual. Just click Support > Manuals from the home page and then select your location, product type, and name to search for related support information.

#### Disclaimer

ZTE Corporation expressly disclaims any liability for faults and damages caused by unauthorized modifications of the software. Images and screenshots used in this guide may differ from the actual product. Content in this guide may differ from the actual product or software.

#### Trademarks

ZTE and the ZTE logos are trademarks of ZTE Corporation. Google and Android are trademarks of Google. Inc.

The *Bluetooth*<sup>®</sup> trademark and logos are owned by the Bluetooth SIG, Inc. and any use of such trademarks by ZTE Corporation is under license.

#### misto .

microSDHC Logo is a trademark of SD-3C, LLC.

Other trademarks and trade names are the property of their

respective owners. Version No.: R1.0 Edition Time : March 31, 2016

## Getting to Know Your Phone

Explore the premium features and refined design of Axon Pro at **zteusa.com/axon 7**. For more detailed information regarding your Axon phone, please download the complete User Manual of instructions and safety information at **zteusa.com/axon 7#manual**.

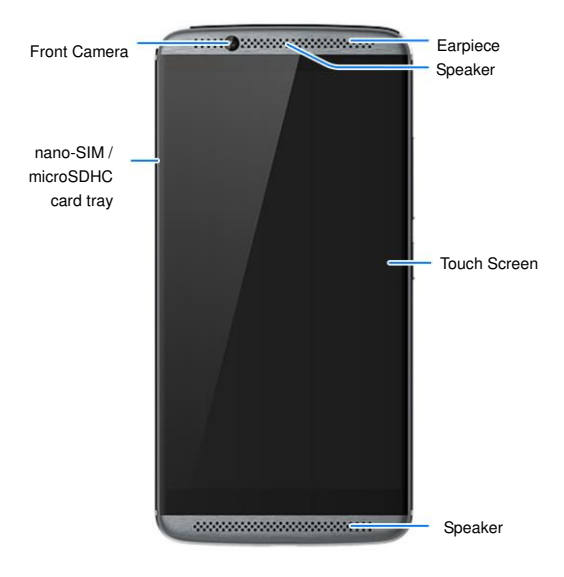

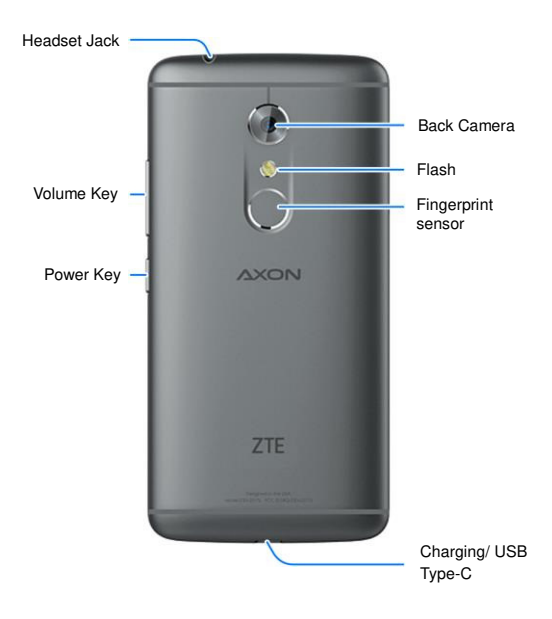

# Installing the nano-SIM Card(s) and the microSDHC<sup>™</sup> Card

#### • WARNING!

To avoid damage to the phone, do not use any other kind of SIM cards, or any non-standard nano-SIM card cut from a SIM card. You can get a standard nano-SIM card from your service provider.

 Insert the tip of the tray eject tool (included in the information envelope inside the box) into the hole next to the nano-SIM/microSDHC card tray and pull out the card tray.

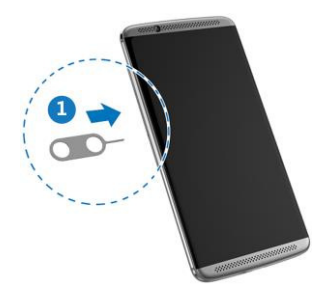

 Place the nano-SIM/microSDHC card (not included) on the tray with the gold-colored contacts facing down, and then carefully slide the tray back into place.

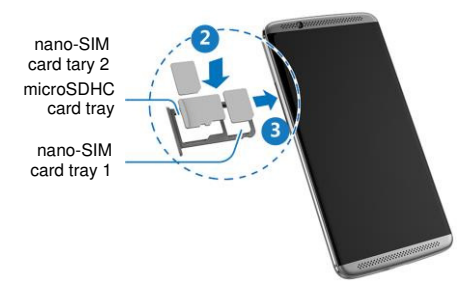

#### NOTE:

4G LTE words in both nano-SIM card slots individually, but not simultaneously. If one slot works as 4G LTE, the other slot can only word as 2G.

## Charging the Battery

Your phone's battery should have enough power for the phone to turn on, find a signal, and make a few calls. You should fully charge the battery as soon as possible.

#### **O** WARNING!

Use only ZTE-approved chargers and cables. The use of unapproved accessories could damage your phone or cause the battery to explode.

#### CAUTION:

Do not change the built-in rechargeable battery in your phone by yourself. The battery can only be changed by ZTE or ZTE authorised service provider.

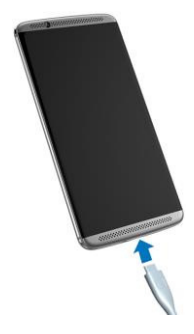

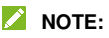

If the battery is extremely low, you may be unable to power on the phone even when it is being charged. In this case, try again after charging the phone for at least 20 minutes. Contact the customer service if you still cannot power on the phone after prolonged charging.

#### 

If the screen freezes or takes too long to respond, try pressing and holding the Power key for about 10 seconds to restart the phone.

### Making a Call

With several convenient options for making a call, keeping in

touch with friends, family, and coworkers is guick and easy.

From the home screen, touch

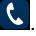

#### 

You can also touch the dialpad and enter the phone number or contact name you want to call. Touch the matching contact or Call [number] to place the call.

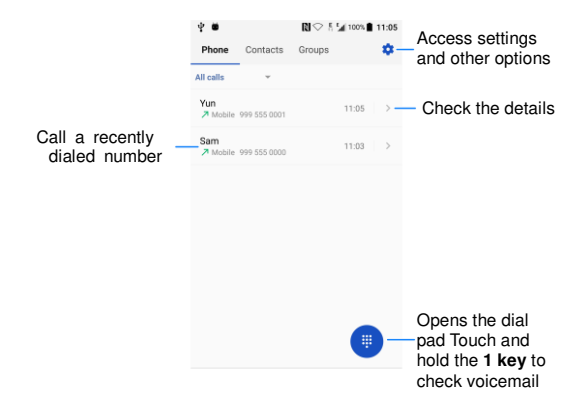

### Sending a Message

Everyday life means staying connected through text, image, and

video messaging.

From the home screen, touch to send an SMS or MMS to another mobile device.

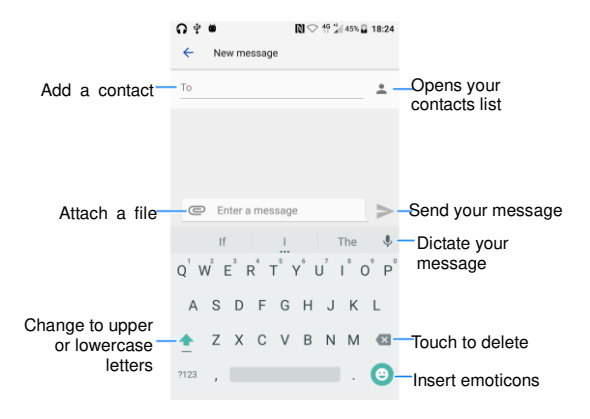

## **Playing Music**

From the home screen, touch Google > Play Music to find

the song you want to play.

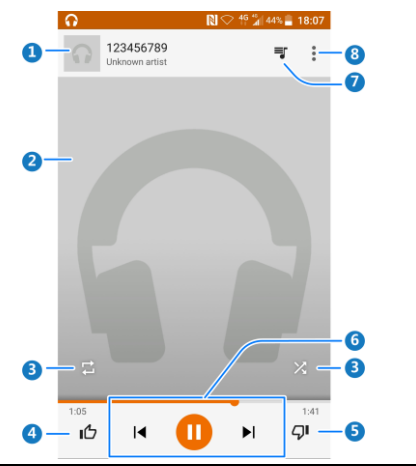

| Number | Function                                                                        |
|--------|---------------------------------------------------------------------------------|
| 1      | Song and artist information. Touch or drag down to return to the music library. |

| 2 | Album artwork (if available). Slide left/right to switch to the next/previous song in the playlist.                   |
|---|----------------------------------------------------------------------------------------------------|
| 3 | Use shuffle or repeat.                                                                                                |
| 4 | Give the song a thumbs-up.                                                                                            |
| 5 | Give the song a thumbs-down.                                                                                          |
| 6 | Playback control. Skip songs, pause and resume<br>playback, Drag the progress bar to jump to any part of<br>the song. |
| 7 | Touch to see the current playlist (queue).                                                                            |
| 8 | Get more options.                                                                                                    |

## Voice Recorder

Use Voice Recorder to record audio that can be shared with others via email, text messaging, and more, or set the recording as a ringtone for notifications on the phone.

From the home screen, touch Multimedia > Voice Recorder.

When recording, you can pause and resume by touching the appropriate icon. Once you stop the recording, you can delete, playback, or share the recording. Playback reveals additional options such as trimming the clip or setting it as a ringtone.

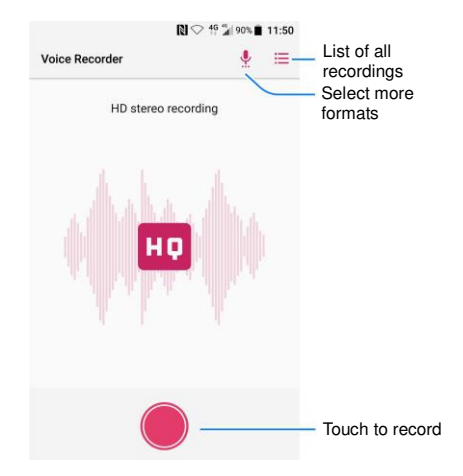

## Taking a Photo

From the home screen, touch .

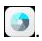

#### NOTE:

You can pinch or spread on the screen or press the Volume Key to capture a photo.

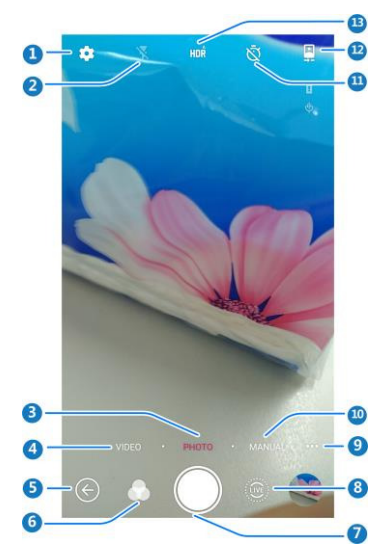

| Number | Function                                                                                                    |
|--------|----------------------------------------------------------------------------------------------------|
| 1      | Change the camera settings.                                                                                                    |
| 2      | Change flash mode (only available for the back camera).                                                                                            |
| 3      | Switch to photo mode (only available for the back camera).                                                                                         |
| 4      | Switch to video mode.                                                                                                    |
| 5      | Touch to return the last screen.                                                                                                    |
| 6      | Set more filter mode.                                                                                                    |
| 7      | Capture a photo.                                                                                                    |
| 8      | Switch to live camera mode.                                                                                                    |
| 9      | Switch to use panorama, blur, multi-exposure, long<br>exposure, timelapse, slow motion or special effects<br>(only available for the back camera). |
| 10     | Switch to Manual camera mode (only available for the back camera).                                                                                 |
| 11     | Set a time delay before the camera takes a picture<br>automatically after you touch the shutter icon, or<br>turn off this feature.                 |
| 12     | Switch between the front and the back camera.                                                                                                    |
| 13     | Switch to HDR mode.                                                                                                    |

#### • WARNING!

Keep a safe distance when using the flash. Do not point the flash toward people or animals' eyes.

## FCC Regulations:

This mobile phone complies with part 15 of the FCC Rules. Operation is subject to the following two conditions: (1) This device may not cause harmful interference, and (2) this device must accept any interference received, including interference that may cause undesired operation.

This mobile phone has been tested and found to comply with the limits for a Class B digital device, pursuant to Part 15 of the FCC Rules. These limits are designed to provide reasonable protection against harmful interference in a residential installation. This equipment generates, uses and can radiated radio frequency energy and, if not installed and used in accordance with the instructions, may cause harmful interference to radio communications. However, there is no guarantee that interference will not occur in a particular installation If this equipment does cause harmful interference to radio or television reception, which can be determined by turning the equipment off and on, the user is encouraged to try to correct the interference by one or more of the following measures:

-Reorient or relocate the receiving antenna.

-Increase the separation between the equipment and receiver.

-Connect the equipment into an outlet on a circuit different from that to which the receiver is connected.

-Consult the dealer or an experienced radio/TV technician for help.

FCC Note:

Caution: Changes or modifications not expressly approved by the party responsible for compliance could void the user's authority to operate the equipment.

## RF Exposure Information (SAR)

This phone is designed and manufactured not to exceed the emission limits for exposure to radio frequency (RF) energy set by the Federal Communications Commission of the United States.

During SAR testing, this device was set to transmit at its highest certified power level in all tested frequency bands, and placed in positions that simulate RF exposure in usage against the head with no separation, and near the body with the separation of 10 mm. Although the SAR is determined at the highest certified power level, the actual SAR level of the device while operating can be well below the maximum value. This is because the phone is designed to operate at multiple power levels so as to use only the power required to reach the network. In general, the closer you are to a wireless base station antenna, the lower the power output.

The exposure standard for wireless devices employing a unit of measurement is known as the Specific Absorption Rate, or SAR.

The SAR limit set by the FCC is 1.6W/kg.

This device is complied with SAR for general population /uncontrolled exposure limits in ANSI/IEEE C95.1-1992 and had been tested in accordance with the measurement methods and procedures specified in IEEE1528.

The FCC has granted an Equipment Authorization for this model phone with all reported SAR levels evaluated as in compliance with the FCC RF exposure guidelines. SAR information on this model phone is on file with the FCC and can be found under the Display Grant section of www.fcc.gov/oet/ea/fccid after searching on FCC ID: SRQ-ZTEA2017U.

For this device, the highest reported SAR value for usage against the head is 1.19 W/kg, for usage near the body is 1.17 W/kg.

While there may be differences between the SAR levels of various phones and at various positions, they all meet the government requirements.

SAR compliance for body-worn operation is based on a separation distance of 10 mm between the unit and the human body. Carry this device at least 10 mm away from your body to ensure RF exposure level compliant or lower to the reported level. To support body-worn operation, choose the belt clips or holsters, which do not contain metallic components, to maintain a separation of 10 mm between this device and your body.

RF exposure compliance with any body-worn accessory, which contains metal, was not tested and certified, and use such body-worn accessory should be avoided.

# Hearing Aid Compatibility (HAC) regulations for Mobile phones

In 2003, the FCC adopted rules to make digital wireless telephones compatible with hearing aids and cochlear

implants. Although analog wireless phones do not usually cause interference with hearing aids or cochlear implants, digital wireless phones sometimes do because of electromagnetic energy emitted by the phone's antenna, backlight, or other components. Your phone is compliant with FCC HAC regulations (ANSI C63.19- 2011). While some wireless phones are used near some hearing devices (hearing aids and cochlear implants), users may detect a buzzing, humming, or whining noise. Some hearing devices are more immune than others to this interference noise and phones also vary in the amount of interference they generate. The wireless telephone industry has developed a rating system for wireless phones to assist hearing device users in finding phones that may be compatible with their hearing devices. Not all phones have been rated. Phones that are rated have the rating on their box or a label located on the box. The ratings are not guarantees. Results will vary depending on the user's hearing device and hearing loss. If your hearing device happens to be vulnerable to interference, you may not be able to use a rated phone successfully. Trying out the phone with your hearing device is the best way to evaluate it for your personal needs.

This phone has been tested and rated for use with hearing aids for some of the wireless technologies that it uses. However, there may be some newer wireless technologies used in this phone that have not been tested yet for use with hearing aids. It is important to try the different features of this phone thoroughly and in different locations, using your hearing aid or cochlear implant, to determine if you hear any interfering noise. Consult your service provider or the manufacturer of this phone for information on hearing aid compatibility. If you have questions about return or exchange policies, consult your service provider or phone retailer.

M-Ratings: Phones rated M3 or M4 meet FCC requirements and are likely to generate less interference to hearing devices than phones that are not labeled. M4 is the better/higher of the two ratings.

T-Ratings: Phones rated T3 or T4 meet FCC requirements and are likely to be more usable with a hearing device's telecoil ("T Switch" or "Telephone Switch") than unrated phones. T4 is the better/ higher of the two ratings. (Note that not all hearing devices have telecoils in them.)

Your phone meets the M3/T3 level rating.

Hearing devices may also be rated. Your hearing device manufacturer or hearing health professional may help you find this rating. For more information about FCC Hearing Aid Compatibility, please go to http://www.fcc.gov/cgb/dro.